# Cisco WebEx Root CA-Zertifikat-Update für 2021-03-31

## Inhalt

Einleitung Verwendete Komponenten Problem Lösung

## Einleitung

In diesem Dokument wird beschrieben, wie Cisco WebEx zu einer neuen Zertifizierungsstelle, IdenTrust Commercial Root CA 1, wechselt. Kunden, die Expressway zum Einwählen in Webex-Meetings verwenden oder einen der Anschlüsse, der Expressway nutzt, müssen das neue Zertifikat **vor 2021-03-31** auf ihre Expressway-Geräte hochladen.

#### Verwendete Komponenten

Die Informationen in diesem Dokument basieren auf Video Communication Server (VCS)-Expressway oder Expressway.

## Problem

Wenn keine Zertifikate der Stammzertifizierungsstelle auf den Expressway Truststore hochgeladen werden, kann die TLS-Aushandlung mit Webex für diese Bereitstellungen fehlschlagen:

- Sie verwenden Endpunkte, um über einen VCS-Expressway oder Expressway Edge eine Verbindung zur Cisco WebEx Video-Plattform herzustellen. Sie müssen das neue Zertifikat dem Trusted Root Store des VCS oder Expressway hinzufügen.
- Sie verwenden einen Connector- oder Hybrid-Service auf einem VCS-Control- oder Expressway-Core und haben sich nicht f
  ür das Cloud Certificate Management entschieden. Sie m
  üssen das neue Zertifikat dem Trusted Root Store des VCS hinzuf
  ügen.
- Sie verwenden Cisco WebEx Edge Audio über einen VCS-Expressway oder Expressway Edge. Sie müssen das Zertifikat dem vertrauenswürdigen Root-Speicher des VCS oder Expressway hinzufügen.
- Update 2021-03-23: Kunden, die Cloud-Zertifikatsmanagement nutzen, wird das neue IdenTrust-Zertifikat derzeit nicht in ihrer Zertifikatsliste angezeigt. Das bestehende Quovadis-Zertifikat (O=QuoVadis Limited, CN=QuoVadis Root CA 2) ist weiterhin gültig. Das IdenTrust-Zertifikat wird zu einem späteren Zeitpunkt für das Cloud-Zertifikatsmanagement verfügbar sein. Kunden, die das Cloud Certificate Management verwenden, erleben aufgrund dieser Ankündigung keine Serviceunterbrechungen und müssen zu diesem Zeitpunkt keine Maßnahmen ergreifen.

- Sie haben beschränkten Zugriff auf URLs zum Überprüfen von Zertifikatswiderruflisten. Sie müssen WebEx Clients gestatten, die Zertifikatswiderrufliste zu erreichen, die unter <u>http://validation.identrust.com/crl/hydrantidcao1.crl</u> gehostet wird.
   Cisco hat außerdem \*.identrust.com in die Liste der URLs aufgenommen, die für die Zertifikatsverifizierung zugelassen werden müssen.
- Sie verwenden nicht die standardmäßigen Zertifikats-Trust-Stores für Ihre Betriebssysteme. Sie müssen das Zertifikat dem vertrauenswürdigen Stammspeicher hinzufügen. Dieses Zertifikat ist standardmäßig im Standard-Vertrauensspeicher aller wichtigen Betriebssysteme enthalten.

## Lösung

Diese Schritte werden auch im <u>März 2021</u> im <u>Cisco Webex Root CA Certificate Update für</u> <u>Expressway Video</u> erläutert.

Führen Sie die folgenden Schritte aus, um das neue Zertifikat auf einen VCS-Control, VCS-Expressway, Expressway-Core und Expressway Edge hochzuladen.

Schritt 1: Laden Sie die <u>IdenTrust Commercial Root CA 1 herunter</u> und speichern Sie sie als identrust\_RootCA1.pem oder identrust\_RootCA1.cer.

antwort: Zugriff auf IdenTrust Commercial Root CA 1.

b) Kopieren Sie den Text in das Feld.

c) Speichern Sie den Text im Notepad, und speichern Sie die Datei. Nennen Sie die Datei identrust\_RootCA1.pem oder identrust\_RootCA1.cer.

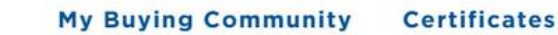

part of HID Global

**IdenTrust** 

Home - IdenTrust Commercial Root CA 1

#### Copy and Paste the following DST Root certificate into a text file on your computer.

| MIIFYDCCA0igAwIBAgIQCgFCgAAAAUUjyES1AAAAAjANBgkqhkiG9w0BAQsFADBK                                                                                                    |
|----------------------------------------------------------------------------------------------------|
| MQswCQYDVQQGEwJVUzESMBAGA1UEChMJSWRlblRydXN0MScwJQYDVQQDEx5J                                                                                                    |
| ZGVu                                                                                                    |
| VHJ1c3QgQ29tbWVyY2lhbCBSb290IENBIDEwHhcNMTQwMTE2MTgxMjlzWhcNMzQ                                                                                                    |
| w la construction de la construction de la construc |
| MTE2MTgxMjIzWjBKMQswCQYDVQQGEwJVUzESMBAGA1UEChMJSWRlblRydXN0M                                                                                                    |
| Scw                                                                                                    |
| JQYDVQQDEx5JZGVuVHJ1c3QgQ29tbWVyY2lhbCBSb290IENBIDEwggliMA0GCSqG                                                                                                    |
| SIb3DQEBAQUAA4ICDwAwggIKAoICAQCnUBneP5k91DNG8W9RYYKyqU+PZ4ldhNIT                                                                                                    |
| 3Qwo2dfw/66VQ3KZ+bVdfIrBQuExUHTRgQ18zZshq0PirK1ehm7zCYofWjK9ouuU                                                                                                    |
| +ehcCuz/mNKvcb00U590h++SvL3sTzIwiEsXXIfEU8L2ApeN2WIrvyQfYo3fw7gp                                                                                                    |
| S0l4PJNgiCL8mdo2yMKi1CxUAGc1bn0/AljwpN3lsKImesrgNqUZFvX9t++uP0D1                                                                                                    |
| bVoE/c40yiTcdCMbXTMTEl3EASX2MN0CXZ/g1Ue9t0sbobtJSdifWwLziuQkk0Ri                                                                                                    |
|                                                                                                    |

Wählen Sie auf allen Expressway-Geräten Maintenance > Security > Trusted CA Certificate aus.

Schritt 2: Laden Sie die Datei im Expressway Trust Store hoch.

| cisco                       | Cisco Ex        | pressway-E                |                        |                             |                                        |                            |
|-----------------------------|-----------------|---------------------------|------------------------|-----------------------------|----------------------------------------|----------------------------|
| Status >                    | System >        | Configuration >           | Applications >         | Users >                     | Maintenance                            |                            |
| Overview<br>System mod      | le              |                           |                        |                             | Upgrade<br>Logging                     |                            |
| Selected mod<br>System info | les<br>rmation  | Ge                        | eneric - Do you want t | o <u>Run service setu</u> r | Smart licensing<br>Email Notifications |                            |
| System name<br>Up time      | 2               | 41                        | nours 14 minutes 44 s  | seconds                     | Option keys                            |                            |
| IPv4 address                | 5011            | LA                        | N 1:                   |                             | Security                               | Trusted CA certificate     |
| Options<br>Resource us      | age (last updat | 0 I<br>ted: 12:26:41 IST) | Rich Media Sessions,   | 5 Room Systems,             | Backup and restore                     | Server certificate         |
| Registered or               | alle            | Current video             |                        | Total<br>0                  | Maintenance mode                       | Client certificate testing |

antwort: Um das CA-Zertifikat im Expressway Trust Store hochzuladen, klicken Sie auf **Zertifizierungsstellenzertifikat anhängen**.

b) Klicken Sie auf **Durchsuchen**. Laden Sie die Datei identrust\_RootCA1.pem oder identrust\_RootCA1.cer hoch. Anfügen des Zertifizierungsstellenzertifikats.

| Status >   | Syst          | tem > Configuration                                                                         | Applications >         | Users > | Mainter                                                                                        | nance>                      |                         |
|------------|---------------|---------------------------------------------------------------------------------------------|------------------------|---------|------------------------------------------------------------------------------------------------|-----------------------------|-------------------------|
| rusted     | d CA ce       | ertificate                                                                                  |                        |         | ſ                                                                                              |                             |                         |
| Ţ          | lype          | Issuer                                                                                      |                        |         | _                                                                                              | ڬ File Upload               |                         |
| c          | Certificate   | O=Temporary CA f80fac88-644e-48e8-b15c-38a14839ed12, OU=Temporary CA f<br>b15c-38a14839ed12 |                        |         | $\leftarrow$ $\rightarrow$ $\checkmark$ $\uparrow$ $\blacksquare$ « diagnostic » CA webex cert |                             |                         |
| с          | Certificate   | CN=federation-AD-CA-1                                                                       |                        |         | Organize • New fold                                                                            | ler                         |                         |
| С          | Certificate   | O=QuoVadis Limited, CN=C                                                                    | uoVadis Root CA 2      |         |                                                                                                | A Quick access              | Name                    |
| Show all ( | (decoded)     | Show all (PEM file) Dele                                                                    | te Select all Unselect | tall    |                                                                                                | 🖹 Documents 🖈               | Len Identrust_KootCA1.c |
| Upload     |               |                                                                                             |                        |         | _                                                                                              | ➡ Downloads<br>★ Pictures ★ |                         |
| Select th  | he file conti | aining trusted CA certificates                                                              |                        | † Brows | e No fie                                                                                       | 📜 Vinit 🔹 🖈                 |                         |
| Append C   | CA certificat | Reset to default CA cer                                                                     | ificate                |         |                                                                                                | Korea Training 2(<br>SYDNEY |                         |
|            |               |                                                                                             |                        |         |                                                                                                | Thinge                      |                         |

**Schritt 3**: Überprüfen Sie, ob das Zertifikat erfolgreich hochgeladen wurde und im VCS/Expressway Trust Store vorhanden ist.

di alta

| Status   | > System> Co                  | figuration > Applications Users >                                                                                     | Maintenance >  |                 |            | This system has 3 alarms                 |
|----------|-------------------------------|----------------------------------------------------------------------------------------------------|----------------|-----------------|------------|------------------------------------------|
| Trust    | ed CA certificate             |                                                                                                    |                |                 |            | You are here: Maintenance • Security • T |
| <u>i</u> | File uploaded: CA certificate | file uploaded. File contents - Certificates: 1, CRLS:                                                                 | 0.             |                 |            |                                          |
|          | Туре                          | Issuer                                                                                                    | Subject        | Expiration date | Validity * | View                                     |
|          | Certificate                   | OU=Temporary CA f80fac88-644e-<br>4868-b15c-38a14839ed12,<br>CN=Temporary CA f80fac88-644e-<br>4868-b15c-38a14839ed12 | Matches Issuer | Feb 11 2023     | Valid      | View (decoded)                           |
|          | Certificate                   | CN=federation-AD-CA-1                                                                                                 | Matches Issuer | Apr 01 2022     | Valid      | View (decoded)                           |
|          | Certificate                   | O=QuoVadis Limited, CN=QuoVadis<br>Root CA 2                                                                          | Matches Issuer | Nov 24 2031     | Valid      | View (decoded)                           |
|          | Certificate                   | O=IdenTrust, CN=IdenTrust<br>Commercial Root CA 1                                                                     | Matches Issuer | Jan 16 2034     | Valid      | View (decoded)                           |

Nach diesem Vorgang ist kein Neustart oder Neustart erforderlich, damit die Änderungen wirksam werden.